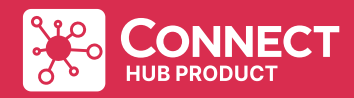

Käyttöopas Brukerhåndbok

# SWT-IZW / SWT-IZB

Smart Wall yhdistelmätermostaatti Smart Wall Thermostat

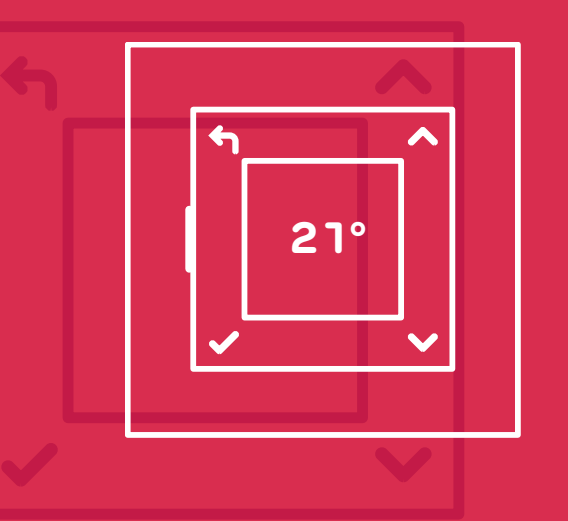

## Sisältö

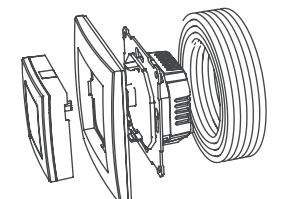

SWT-IZW / SWT-IZB

# Vaatimus

 $\overline{}$ 

----

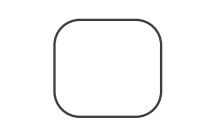

Hub

Sovellus ia

älvlaitteet

Internetvhtevs

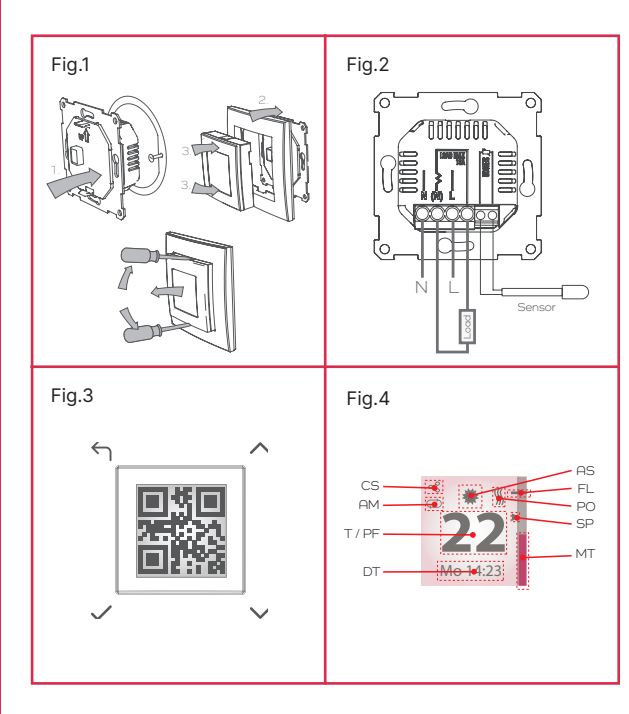

## Smart Climate -vhdistelmätermostaatti (SWT)

Kävttö: älykäs yhdistelmätermostaatti toimii itsenäisesti seinään kiinnitettynä tai yhteistoiminnassa yhteensopiyien hubien ja sovellusten kanssa.

Lämpötilan hallinta: hallitsee tehokkaasti huoneen sekä lattian lämpötiloia.

Lämmitysjärjestelmän yhteensopivuus: ohjaa tavallisia sähkölämmitysiäriestelmiä 16A asti.

Kävttöliittvmä: integroitu näyttö, jossa asetukset sekä tietoja laitteesta, lisänä neliä käyttäiäystävällistä painiketta.

Kolme lämmitystilaa: Continuous-tila vlläpitää vakaata lämpötilaa. Schedule-aiastustilalla voi asettaa tietyt lämmitysaiat ja Boost-tilalla voi lämmittää nopeasti ja lyhytaikaisesti.

Asennus: sopii yleisiin kojerasioihin, joita käytetään sähköasennuksissa.

Lattia-anturi: tuote sisältää lattian lämpötila-anturin, mutta on yhteensopiva markkinoiden yleisten lattia-antureiden kanssa.

Lisäominaisuudet: laitteessa on myös tehonsäätötoiminto, jolla voi hallinnoida lämmitystä ilman usein toistuvia lämpötilan tarkistuksia. Wet System -toiminto mahdollistaa järiestelmän joustavuuden ja vesikiertoisen järiestelmäohjauksen erilaisia käyttötapauksia varten.

## Tekniset tiedot

| Mitoitusjännite:        | 230 V AC                          |
|-------------------------|-----------------------------------|
| Max. Kuorma:            | 16 A                              |
| Lattia-anturi (mukana): | NTC, 22 kOhm 25 °C:n lämpötilassa |
| Zigbee-toimintataajuus  | 2,4 GHz                           |
| RF-lähtöteho            | 10 dBm                            |

## Pikaopas

Tämän tuotteen asennukseen tarvitaan valtuutettu sähköasentaia!

- 1. Valitse sopiva sijainti ja asenna SWT-laite.
- 2. Kävnnistä laite ja asenna se sovelluksen avulla (tarvittaessa) tai vaihtoehtoisesti asenna manuaalisesti noudattamalla näytön ohjeita.
- 3. Tee tarvittavat sovelluskohtaiset järjestelmäsäädöt, kuten anturityyppi ine.
- 4. SWT on nyt asennettu ja valmis käyttöön. Laitteen asetuksia voi hallinnoida tai vaihdella painikkeilla.
- ∧ ∨ Käytetään halutun lämpötilan asettamiseen ja valikon navigoimiseen
- BACK (TAKAISIN): vaihtele Eco- ia Comfort-tilan välillä  $\leftarrow$ vhtäiaksoisessa tilassa. Tai advance-jakso Schedule-ajastustilassa. Käytetään Takaisin-painikkeena valikkoja navigoitaessa.

VALITSE / ENTER: avaa valikon. Tässä valikossa enter-painikkeella vahvistetaan valinta tai asetus.

Jos mukana tullut lattia-anturi on kytketty asennuksen yhteydessä, laite aktivoi oletusarvoisesti tämän lattia-anturin anturityypiksi. Jos haluat käyttää vaihtoehtoista anturityyppiä, tämä on valittava sovelluksen tai tuotevalikon kautta.

VAROITUS: jos käytät muuta kuin vakiomuotoista lattia-anturia. varmista, että valitset sopivan anturin vastusarvon Advancedasetusten valikosta. Jos et toimi näin, säätö on epätarkka. Tämä voi iohtaa lattian ja huoneen vlikuumenemiseen.

## Asennus

SWT kiinnitetään suoraan koierasiaan:

- Huone ja -lattiatermostaatin asennus:
- 1. Purista (tai käytä talttapäistä ruuvimeisseliä) SWT:n ylä- ja alaosaa irrottaaksesi ja vapauttaaksesi liitäntälaitteen rungosta ia sen alla olevasta virtalaitteesta, ks. Fig. 1.
- 2. Johdota tuote kytkentäkaavion mukaisesti, ks. Fig. 2. Varmista tarvittaessa, että lattia-anturi on kytketty ja että anturipää on oikein siioitettu.
- 3. Kiinnitä virtalähde koierasiaan siihen sopivilla ruuveilla.
- 4. Laita runko virtalaitteen päälle ja liu'uta sitten SWT-liitäntälaite varovasti varmistaen samalla, että se napsahtaa paikalleen.

# Anturin asetukset / ohiausasetukset

Voit valita neliän anturin asetuksen välillä. Nämä on oltava valittuina määrityksessä tai Advanced-asetusvalikosta.

Lattia-anturi – valvoo ja hallinnoi lattian lämpötilaa.

Huone-anturi – valvoo ja hallinnoi huoneen lämpötilaa

Huone + lattia - valvoo ja hallinnoi huoneen lämpötilaa, mutta lattian lämpötilalle voidaan asettaa raja-arvot. Tämä on hyödyllistä silloin, kun lattialämmitystä käytetään tilassa, jossa on lämpöherkkä lattiapäällyste.

Tehonsäädin – toimii avoimella ohjauksella, eli toiminto ei valvo eikä muokkaa asetuksia lämpötilapalautteen perusteella. Asetus 1 :laite on päällä 2 minuuttia ja sen jälkeen pois päältä 18 minuuttia. Asetus 5: laite on päällä 10 minuuttia ja sen jälkeen pois päältä10 minuuttia. Asetus 10: laite on päällä yhtäjaksoisesti. Jokainen asetuksen lisäys lisää 2 minuuttia aikaa, jolloin lämmitys on päällä.

## Asennus

SWT voidaan asentaa vhteensopivan sovelluksen avulla tai sen voi määrittää manuaalisesti laitteessa.

Asennus sovelluksen avulla:

 Varmista, että sovellus on yhteensopiva ja pystyy konfiguroimaan SWT:n ja että sopiva hub on käytettävissä ja toiminnassa. Jotkin sovellukset voivat hallinnoida SWT:tä, mutta niitä ei voi kävttää määrityksen tekemiseen.

- 2. Valitse ensimmäisellä kävnnistyskerralla "Kyllä" käyttääksesi sovellusta ja vahvista valinta ENTER-painikkeella.
- 3. QR-koodi näkvy näytöllä, katso kuvio 3. Skannaa QR-koodi sovelluksen avulla, jotta yhteys saadaan valmiiksi.
- 4. SWT on määritettävä huoneelle tai alueelle. Anturityyppi voidaan valita, ja lattia-antureille on määritettävä anturin arvo.

#### TÄRKEÄÄ: on tarkistettava ja varmistettava, että haluttu anturityyppi ja arvo (vain lattia-anturi) on määritetty oikein. Tämä voidaan tarkistaa advanced-valikosta.

SWT:n määritys kytkemättä / itsenäisenä:

- 1. Valitse ensimmäisellä käynnistyskerralla "Ei" käyttääksesi sovellusta, ja vahvista valinta ENTER-painikkeella.
- 2. Noudata ruudun ohieita Kielen. Aian ia Päivämäärän asettamiseen.
- Jos lattia-anturi on asennettu asennuksen aikana, SWT käyttää oletusarvoisesti tätä anturityyppinä. Jos lattia-anturia ei havaita, aseta haluttu anturityyppi asennuksen yhteydessä.

Huomautus: jos käytetään muuta kuin vakiomuotoista lattia-anturia. tämän anturin oikea arvo on valittava lisävalikosta/anturin arvo.

# Kävttöohieet

Kotinävtön tiedot, katso Fig. 4.

| AM   | Aktiivinen tila                                                                 | MT | Mitattu lämpötila<br>(Pulssitus, kun elementti o<br>jännitteinen)        |
|------|---------------------------------------------------------------------------------|----|--------------------------------------------------------------------------|
| AS   | Active State (aktiivinen tila),<br>avoin ikkuna tai Adaptive-<br>aloituskuvake. | FL | Floor Limit (lattian raja)<br>(Pulssitus, jos lattian raja<br>aktivoitu) |
| T/PF | Lämpötila-/tehokerroin                                                          | PO | Elementti päällä<br>(Vain virransäädin tila)                             |
| DT   | Päivämäärä ja aika                                                              | CS | Yhteyden tila                                                            |
| SP   | Asetettu lämpötila                                                              |    |                                                                          |

### Toimintotilat

Eco/ Setback: D muokattava lämpöasetus, oletusarvoisesti 18 °C. Huom: Jos setback on pois päältä, tuote on pakkassuojatilassa 7 °C

Comfort: 🗮 muokattava lämpöasetus, oletusarvoisesti 22 °C.

### Käyttötilat: kolme pääasiallista tilaa:

 $\leftarrow$ 

Ċ

- Yhtäjaksoinen tila, tämä tila pitää laitteen päällä toistaiseks tai kunnes käyttäiä tekee muutoksen asetuksiin.
- ΛV Aseta lämpötila Muutokset tallennetaan ja niihin palataan seuraavalla kerralla kun tila kytketään päälle.
  - Vaihtele lämmitystilan sekä Eco-, setback- ja Comfort-tilan
  - Siirry valikkoon vaihtaaksesi toimintoa tai muokataksesi asetuksia
  - Aiastustila, toimii käyttäiän asettaman aika- ia lämpötilaohielman perusteella. Comfort-tila on aktiivinen aiastettuina aikoina ia Eco/setback on aktiivinen kaikkina muina aikoina.
- ΛV Säädä asetettua lämpötilaa. Muutokset Comfort-tilaan ovat tilapäisiä, eivätkä muuta aikataulua. Muutokset Eco-lämpötilaan tallennetaan ja niihin palataan tulevissa Eco-tiloissa.
- $\leftarrow$ Lisäominaisuudet ohjelman ajastuksessa. Tämä vaihtaa tilan, kunnes seuraava ohjelmoitu tila vaihtuu.
  - Siirry valikkoon vaihtaaksesi toimintotilaa tai muokataksesi asetuksia.

Boost-tila, Valittavissa oleva aikaraioitettu tila, jossa määritetty lämpötila toimii määritellyn ajan, laite palaa edelliseen tilaan, kun boost-iakso on kulunut.

- ΛV Muokkaa Boost-lämpötilaa.
- Peruuta boost ja palaa edelliseen tilaan.
- Siirry valikkoon vaihtaaksesi toimintotilaa tai muokataksesi asetuksia

### Open Window Detection (avoinna olevan ikkunan havaitseminen)

Tämä asetus ohittaa aktiivisen tilan. Avoinna olevan ikkunan havaitsemisen tilan ollessa käytössä SWT asettaa lämmityksen automaattisesti pienemmälle, mikäli se havaitsee huoneessa avoimen ikkunan lämmittimen ollessa päällä. Käyttäjä voi pitää 🥎 pohjassa 10 sekunnin ajan poistuakseen aktivoidusta tilasta. Tämä ominaisuus voidaan poistaa käytöstä asetusvalikosta.

### Adaptive-aloitus (vain ajastetussa tilassa)

Ohjausyksikössä on Adaptive-aloitus, jonka ansiosta se oppii huoneen lämmityksen ominaisuudet. Tämän ansiosta laite osaa määritellä, milloin lämmitys täytyy aloittaa tietyn lämpötilan saavuttamiseksi "Lämmitys päällä" –jakson alussa. Tämä toiminto on saatavilla vain paikallisen viikko-ohielman ollessa käytössä. Tämä ominaisuus voidaan poistaa käytöstä asetusvalikosta.

Jos Adaptive-aloitus on päällä, 🔿 kuvake on näkvvillä ruudun aktiivisen tilan (AS) osiossa.

## Menu Options & Functions (valikon asetukset ia toiminnot)

| aser | urse | <u>l la</u> | UII |        | 10         |
|------|------|-------------|-----|--------|------------|
|      |      | Men         | (ve | alikke | <b>л</b> – |

| Option (asetus)      | Toiminto                                        |  |  |
|----------------------|-------------------------------------------------|--|--|
| Boost (tehostustila) | Aseta ja aktivoi boost-tila                     |  |  |
| /iikko-ohjelma       | Aktivoi, muokkaa ja esikatsele ajastettua tilaa |  |  |
| Yhtäjaksoinen        | Aktivoi yhtäjaksoinen tila Comfort-tilassa      |  |  |
| Settings (asetukset) | Settings-valikko                                |  |  |

### Settings (asetukset)

| otion (asetus)                  | Toiminto                                                                         |
|---------------------------------|----------------------------------------------------------------------------------|
| eli                             | Näytön kieli vaihdetaan seuraavasti                                              |
| iivä/aika                       | Päivä ja aika asetetaan seuraavasti                                              |
| ustavalo                        | Kestoa määritettäessä taustavalo pysyy päällä<br>näppäinten painallusten jälkeen |
| oin ikkuna                      | Laita avoimen ikkunan tunnistus päälle tai ota se<br>pois päältä                 |
| laptive (yhteyksien<br>ukautus) | Laita Adaptive-aloitus päälle tai ota se pois päältä                             |
| etback<br>udotuslämpötila)      | Laita setback (Eco) päälle tai ota se pois päältä                                |
| omms                            | Vaihtele RF- ja Bluetooth-viestinnän asetuksia                                   |
| lvanced                         | Advanced-valikon asetukset                                                       |

### Advanced Settings (lisäasetukset)

| Option (asetus)                                     | Toiminto                                                                                                    |
|-----------------------------------------------------|----------------------------------------------------------------------------------------------------|
| Factory Reset<br>(tehdasasetusten<br>palauttaminen) | Palauta tehdasasetukset, vaihtoehtoisesti, kun<br>valmiustilan kytkin on "Standby"-asennossa, paina ja<br>pidä painettuna ∽&V samanaikaisesti ja liu'uta kytkin<br>"On"-asentoon |
| Sound (ääni)                                        | Näppäinäänten ottaminen käyttöön tai poistaminen<br>käytöstä                                                                                                    |
| Wizard-ohjauksen<br>käynnistäminen                  | Käynnistääksesi ohjatun asennuksen uudelleen<br>ensimmäisellä käynnistyskerralla                                                                                                 |
| Anturi                                              | Vaihda anturityyppi                                                                                                    |
| Pariliitos                                          | Voit tarkastella QR-parituskoodia, vaihtoehtoisesti se<br>tulostetaan yhdessä manuaalisen asennuskoodin kanssa<br>käyttöliittymämoduulin takaosaan                               |
| Anturin arvo                                        | Säädä vastusarvo tai lattia-anturi, tarvitaan vain<br>silloin, kun käytetään muuta kuin vakioanturia.<br>(Lattia- tai huone- + vain lattia-anturi)                               |
| Kalibroi                                            | SWT:n asetuslämpötilan kalibrointi tunnettuun/<br>mitattuun arvoon                                                                                                    |
| Rajoitin                                            | Muokkaa lattian lämpötilarajoja.<br>(Vain huone + lattia-anturi)                                                                                                    |
| Wet System<br>(vesikiertoinen<br>järjestelmä)       | Räätälöity toimintotila käytettäväksi vesikiertoisissa<br>järjestelmissä (vain lattia-anturi).                                                                                   |
| Virtatekijät                                        | Säädä tehokertoimen oletusasetukset, tämä määrittää<br>tehonsäätimen asetukset, kun sitä käytetään<br>ajastustilassa. (Vain tehonsäätimen anturi)                                |
|                                                     |                                                                                                    |

# Asiakastuki Kundestøtte

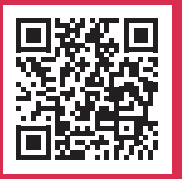

Skannaa tästä tukimateriaali, kuten ylimääräiset kielet, asiakastuki, yhteensopivat sovellukset, alustat ja tuotteet.

Her kan du søke etter støttemateriell som flere språk, kundestøtte, kompatible apper, hubber og produkter.

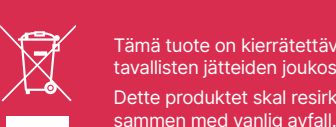

∕\–●

Tämä tuote on kierrätettävä, sitä ei saa hävittää tavallisten jätteiden joukossa. Dette produktet skal resirkuleres og må ikke kastes

### Innhold

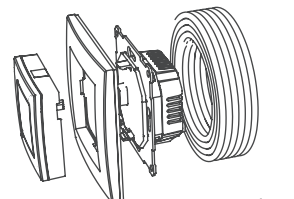

SWT-IZW / SWT-IZB

## **Obligatorisk**

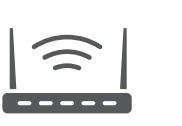

Internett-

tilkoblina

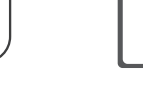

App og smart enheter

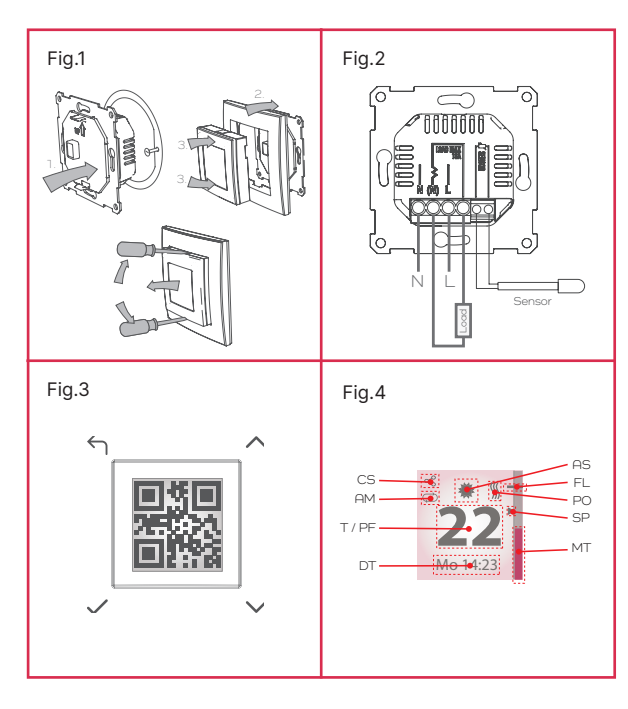

## Smart Climate Wall Thermostat (SWT)

Bruk: Smart-termostaten fungerer som en frittstående veggmontert enhet eller i forbindelse med kompatible hubber og apper.

Temperaturkontroll: Den håndterer romluft og gulvtemperaturer effektivt.

Kompatibilitet med varmesystem: Styrer standard elektriske varmesystemer opp til 16 Amp.

Grensesnitt: Leveres med en skierm med informasion og innstillinger. supplert med fire brukervennlige knapper.

Tre varmemoduser: Kontinuerlig modus som opprettholder jevn oppvarming, tidsplanmodus som tillater innstilling av spesifikke oppvarmingstider og boostmodus som gir rask, midlertidig varmeøkning.

Installasjon: Passer til standard veggbokser (enkel koblingsboks) som brukes til elektriske installasioner.

Gulvsensor: Inkluderer en gulvtemperatursensor, kompatibel med ulike sensorer for systemoppgraderinger.

Tilleggsfunksjoner: Enheten har også en effektregulatorfunksjon som styrer oppvarming uten hyppige temperaturkontroller og en funksjon for våtsystemer, for fleksibilitet og ulike brukstilfeller.

## **Spesifikasion**

| 230V AC               |
|-----------------------|
| 16A                   |
| NTC, 22 kOhm på 25 °C |
| 2,4 GHz               |
| i0 dBm                |
| 2                     |

## Hurtiaveilednina

Dette produktet må installeres av en sertifisert elektriker!

- 1. Velg et passende sted og monter SWT
- 2. Slå på enheten og monter ved bruk av appen (hvis aktuelt) ellerinstaller manuelt ved å følge instruksionene på skiermen.
- 3. Gjør eventuelle nødvendige systemjusteringer som trengs for det aktuelle bruksområdet, som sensortype osv.
- 4. SWT-en er satt opp og klar til bruk. Knappene kan brukes til å kontrollere eller endre produktinnstillingene.
- ∧ ∨ Brukes til å stille inn ønsket temperatur og navigere aiennom menvene.

TILBAKE: for å veksle mellom Øko og Komfort i kontinuerlia modus.

Eller fremskynde perioden i planlagt modus. Brukes som Tilbake-knapp når man navigerer i menyene.

VELG/ENTER: åpner menven. Inne i menven vil denne knappen bekrefte et valg eller en innstilling.

Merk: Hvis gulvsensoren er tilkoblet ved installasjon, vil enheten aktivere gulvsensor som standard sensortype. Hvis du vil bruke en alternativ sensortype, må denne velges gjennom en app eller produktmenver.

ADVARSEL: Hvis du bruker en ikke-standard gulvsensor. pass på at du velger rett verdi for sensormotstand fra menven med avanserte innstillinger. Hvis du ikke giør det, vil det føre til unøvaktig kontroll og kan føre til overoppheting av gulv og rom.

# Installasion

SWT-en monteres direkte på en enkel koblingsboks: Slik installerer du rom- og gulvtermostaten:

- 1. Klem (eller bruk en flat skrutrekker) toppen og bunnen av SWTen for å løsne grensesnittenheten fra rammen og strømenheten under, se fia, 1
- Koble produktet ihht, produktskiemaet, se fig. 2. Sørg om nødvendig for at gulvsensoren er tilkoblet og at følerhodet er riktia plassert.
- 3. Fest strømenheten til koblingsboksen med passende skruer.
- 4. Finn rammen på toppen av strømenheten, og skyv deretter SWTgrensesnittenheten forsiktig og pass på at den klikker på plass.

# Sensoralternativer/kontrolltype

Det er fire tilgiengelige sensoralternativer å velge mellom. Disse må velges ved oppsett eller via Avanserte innstillinger-menven. Gulvsensor – vil overvåke og regulere gulvtemperaturen.

Romsensor – vil overvåke og regulere romtemperaturen.

Rom + gulv - vil overvåke og regulere romtemperaturen, men kan begrense gulvtemperaturen. Dette er nyttig der gulvvarme brukes sammen med et termisk følsomt gulvbelegg.

Strømregulator - fungerer med åpen sløyfekontroll, noe som betvr at den ikke overvåker eller justerer basert på temperaturtilbakemeldinger. Ved innstilling 1. er den på i 2 minutter og av i 18. Ved innstilling 5 er den på i 10 minutter, av i 10 minutter og ved innstilling 10 er den kontinuerlig på. Hver økning i innstilling legger til 2 minutter med «på»- tid.

# Konfigurering

SWT-en kan settes opp med en passende app eller settes opp manuelt på apparatet.

For å konfigurere ved hielp av en app:

1. Sørg for at appen er kompatibel og i stand til å konfigurere SWT, og at en passende hubb er tilgjengelig og fungerer. Noen apper kan kontrollere SWT, men kan ikke brukes til oppsett.

Hub

- 2. Ved førstegangs oppstart, velg «Ja» for å bruke appen og bekreft med FNTFR-knappen.
- 3. En QR-kode vil vises på skiermen, (se fig. 3). Bruk appen til å skanne QR-koden for å fullføre tilkoblingen.
- 4. SWT-en bør tilordnes et rom eller en sone, sensortvoen kan velges, for gulvsensorer bør sensorverdien stilles inn.

#### VIKTIG: Det er nødvendig å kontrollere og sikre at ønsket sensortype og verdi (kun gulvsensor) er riktig konfigurert. Dette kan siekkes i Avansert-menven.

Slik setter du opp SWT som ikke-tilkoblet/frittstående:

- 1. Ved førstegangs oppstart, velg «Nei» for å ikke bruke appen og bekreft med ENTER-knappen.
- 2. Følg instruksjonene på skjermen for å stille inn språk, klokkeslett og dato.
- 3. Hvis gulvsensoren er montert under installasjonen, vil SWT-en bruke denne som som standard sensortype. Hvis gulvsensoren ikke oppdages, angir du ønsket sensortype under oppsett.

Merk: Hvis en ikke-standard gulvsensor brukes, må riktig verdi på denne sensoren velges via sensorverdi i den avanserte menyen.

## Brukerinstrukser

Startskierminformasion. se fig. 4

| AM   | Aktiv modus                                              | MT | Målt temperatur<br>(pulserende når element e<br>aktivert)  |
|------|----------------------------------------------------------|----|------------------------------------------------------------|
| AS   | Aktiv tilstand, åpent vindu<br>eller adaptivt startikon. | FL | Gulvgrense (pulserende<br>hvis gulvgrensen er<br>aktivert) |
| T/PF | Temperatur/effektfaktor                                  | PO | Element på<br>(kun strømreg.modus)                         |
| DT   | Dag og klokkeslett                                       | CS | Tilkoblingsstatus                                          |
| SP   | Settpunkttemperatur                                      |    |                                                            |

## Driftstilstander

Øko/sparetemp  $\mathcal{I}$ : justerbar varmeinnstilling, standard 18 °C. Merk: Hvis sparetemp er deaktivert, vil denne tilstanden være frostbeskyttet ved 7 °C

Komfort: 🗮 justerbar varmeinnstilling, standard 22 °C.

#### Driftsmoduser: det finnes tre hovedmoduser for drift:

- Kontinuerlig modus: denne tilstanden vil kjøre på ubestemt tid eller til brukeren gjør en endring.
- ΛV Justere settpunkttemperaturen. Endringer lagres og vil stilles tilbake neste gang modusen/tilstanden aktiveres
  - Veksle mellom oppvarmingstilstand, øko/tilbakestill og komfort
  - Gå inn i menven for å endre driftsmodus eller innstillinger

Tidsplanmodus: vil operere basert på en tid og temperaturplan som er satt av brukeren. Komforttilstand vil være aktiv på planlagte tider og øko/tilbakestille vil være aktiv på alle andre tidspunkter.

- ΛV Justere settpunkttemperaturen. Endringer i komforttilstand er midlertidige og vil ikke endre tidsplanen. Endringer i øko-temperaturen lagres og tilbakestilles for fremtidige økotilstander.
- $\leftarrow$ Fremskynder programplanen. Dette vil bytte tilstand til neste programmerte tilstandsendring.
- Gå inn i menven for å endre driftsmodus eller innstillinger.

Boost-modus: En valgbar tidsbegrenset modus der en definert temperatur vil fungere i en definert periode. Enheten vil gå tilbake til forrige modus/tilstand når boostperioden er utløpt.

- ΛV Justere boost-temperaturen.
- Avbryt boost og gå tilbake til forrige modus og tilstand.
- Gå inn i menven for å endre driftsmodus eller innstillinger.

### Gienkienning av åpent vindu

 $\leftarrow$ 

世

 $\leftarrow$ 

Denne innstillingen vil overstyre enhver aktiv modus. Ved å aktivere Gienkienning av åpent vindu, vil SWT-en automatisk redusere varmeeffekten hvis det registrerer et åpent vindu i rommet det brukes i. Brukeren kan holde inne 🔶 i 10 sekunder for å avbryte den utløste modusen. Denne funksjonen kan deaktiveres i innstillingsmenven.

### Adaptiv start (kun planlagt modus)

Kontrollenheten har en Adaptive Start-funksion som giør at den kan lære seg rommenes oppvarmingsegenskaper for å avgjøre når den må starte oppvarming for å nå innstilt måltemperatur i forkant av «Oppvarming på»-perioden. Denne funksjonen er kun tilgjengelig når den brukes med det lokale ukeprogrammet. Denne funksionen kan deaktiveres i innstillingsmenyen.

Hvis Adaptiv start aktiveres, vil 📿 ikonet vil være synlig i Aktiv tilstand-delen av skjermen.

# Menvalternativer og -funksioner

| Meny         |                                                |  |  |
|--------------|------------------------------------------------|--|--|
| Alternativ   | Funksjon                                       |  |  |
| Boost        | Sette opp og aktivere boost-modus              |  |  |
| Ukesprogram  | Aktivere, endre og forhåndsvise tidsplanmodus  |  |  |
| Kontinuerlig | Aktivere kontinuerlig modus i komforttilstand. |  |  |
| nnstillinger | Innstillingsmeny                               |  |  |

| Innstillinger     |                                                                              |  |  |
|-------------------|------------------------------------------------------------------------------|--|--|
| ternativ          | Funksjon                                                                     |  |  |
| oråk              | Endre språk på skjermen                                                      |  |  |
| ag/klokkeslett    | Stille inn dag og klokkeslett                                                |  |  |
| akgrunnsbelysning | For å justere varigheten forblir<br>bakgrunnsbelysningen på etter tastetrykk |  |  |
| pent vindu        | For å aktivere eller deaktivere gjenkjenning av<br>åpent vindu               |  |  |
| daptive           | For å aktivere eller deaktivere adaptiv start                                |  |  |
| paretemperatur    | For å aktivere eller deaktivere sparetemperatur<br>(øko) tilstand            |  |  |
| ommunikasjon      | Veksle mellom RF- og Bluetooth-kommunikasjon                                 |  |  |
| ansert            | Avanserte menyalternativer                                                   |  |  |

| Avanserte innstillinger                   |                                                                                                    |  |  |
|-------------------------------------------|----------------------------------------------------------------------------------------------------|--|--|
| Alternativ                                | Funksjon                                                                                                    |  |  |
| Tilbakestille til<br>fabrikkinnstillinger | Gjenopprette fabrikkinnstillinger, alternativt; med<br>standby-bryteren i «Standby»-posisjon, trykk<br>og hold ⇔ og V samtidig, og skyv bryteren til<br>«På»-posisjon           |  |  |
| Lyd                                       | For å aktivere eller deaktivere tastetoner                                                                                                    |  |  |
| Start veiviseren                          | For å kjøre oppstartsveiviseren for første gang                                                                                                    |  |  |
| Sensor                                    | Endre sensortype                                                                                                    |  |  |
| Sammenkobling                             | For å se QR-paringskoden. Alternativt<br>vil den vil bli skrevet ut sammen med en<br>manuell installasjonskode på baksiden av<br>brukergrensesnittmodulen                       |  |  |
| Sensorverdi                               | Justerer motstandsverdien eller gulvsensoren.<br>Kun nødvendig når ikke-standard sensor brukes.<br>(Kun gulv eller rom + gulvsensor)                                            |  |  |
| Kalibrer                                  | For å kalibrere settpunkttemperaturen for SWT til<br>en kjent/målt verdi                                                                                                    |  |  |
| Begrensning                               | For å justere gulvtemperaturgrensen.<br>(Kun rom + eller gulvsensor)                                                                                                    |  |  |
| Vannbåren system                          | Skreddersydd driftsmodus for bruk på vannbåren system, (kun gulvsensor)                                                                                                    |  |  |
| Strømfaktorer                             | Justere standard effekt-faktorinnstilling. Dette<br>vil definere innstillingene som brukes for<br>strømregulator når den brukes i tidsplanmodus.<br>(Kun effektregulatorsensor) |  |  |
|                                           |                                                                                                    |  |  |